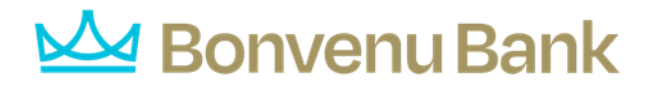

## Adding an ACH to your Ach Approved List in Positive Pay

Navigate to Positive Pay via the **Positive Pay Tile** under Business Banking. Select **Launch** Advanced Options.

| Home Transfers & Payments Business Banking Servic | 24)<br>es Settings Messages Log Off          |                             |
|---------------------------------------------------|----------------------------------------------|-----------------------------|
| Positive Pay                                      |                                              | Launch Advanced Options     |
| Exceptions Add Check Submit Issued Check File     |                                              |                             |
| Accounts                                          | Search PosPay Exceptions                     |                             |
| All Accounts V                                    | Q search                                     |                             |
| Status                                            | No Exceptions                                |                             |
| Decision Needed 🗸 🗸                               |                                              |                             |
| No Exceptions                                     |                                              |                             |
|                                                   |                                              |                             |
|                                                   |                                              |                             |
|                                                   |                                              |                             |
|                                                   |                                              |                             |
|                                                   |                                              |                             |
|                                                   |                                              |                             |
|                                                   | Total Exceptions (0) \$0.00 Total Decisioned | (0) \$0.00 Submit Decisions |

Select the Unauthorized ACH you would like to add to your ACH Approved List from the dropdown on the left-hand side. Then **Add Rule.** 

| Sear | h exce | ptions Q                                 |                         |                                                                              | ŧ | × |
|------|--------|------------------------------------------|-------------------------|------------------------------------------------------------------------------|---|---|
|      | Decis  | ions Needed (0)                          | \$0.00                  | Unauthorized ACH transaction                                                 |   |   |
| ~    | Decis  | ioned (4)                                | \$9,645.36              |                                                                              |   |   |
|      |        | Unauthorized ACH transaction (3)<br>0937 | \$9,605.36              | Account Nickname: 0937 Decisioned By: simontons2023<br>Paid Date: 05/02/2025 |   |   |
|      | \$     | Unauthorized ACH transaction<br>0937     | \$765.59                | CCD / 9000889593 / DR<br>STATE OF LOUISIA/LA UI TAX 7431421                  |   |   |
|      | \$     | Unauthorized ACH transaction<br>0937     | \$3,541.87              |                                                                              |   |   |
|      | \$     | Unauthorized ACH transaction<br>0937     | \$5,297.90              |                                                                              |   |   |
|      | \$     | Paid not issued<br>0937                  | <b>\$40.00</b><br>#2259 | Add Rule Pay Return                                                          |   |   |
|      | Total  | (4)                                      | \$9,645.36              |                                                                              |   |   |

## **Bonvenu Bank**

The **Max Allowable Amount** will default to the amount of the transaction but can be changed. Select **Save Rule** to add to the ACH Approved list.

| ONELINK STORE SOLUTIONS LLC                                                                                                    | Quick Exception Processing                        |                       |     |
|----------------------------------------------------------------------------------------------------|---------------------------------------------------|-----------------------|-----|
| All Account Nicknames                                                                                                    | Add ACH authorization rule                        |                       |     |
| Decisions Needed (0)                                                                                                    | Description<br>STATE OF LOUISIA/LA UI TAX 7431421 |                       | ± × |
| Decisioned (4)      Unauthorized ACH transactio     0097                                                                                                    | SEC Code                                          |                       |     |
| Solution State Control Control Co | Company ID<br>9000889593                          | Paid Date: 05/02/2025 |     |
| 937<br>S Unauthorized ACH transactio<br>0937                                                                                                    | Debits or Credits Debits only                     | 0                     |     |
| \$ Paid not issued<br>0937<br>Total (4)                                                                                                    | Max Allowable Amount                              | Return                |     |
|                                                                                                    | Cancel Save rule                                  |                       |     |
|                                                                                                    |                                                   |                       |     |
|                                                                                                    |                                                   |                       |     |
|                                                                                                    |                                                   |                       |     |